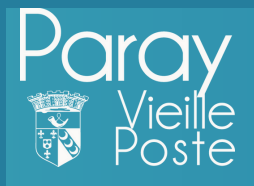

## Comment s'inscrire à une nouvelle activité (séjours, EMS, ALSH...) ?

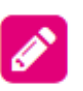

## Inscriptions

Mes inscriptions en cours et démarches pour les nouvelles 🔨 inscriptions

- Ajouter de nouvelles inscriptions
- Consulter mes inscriptions en cours

## INSCRIPTIONS

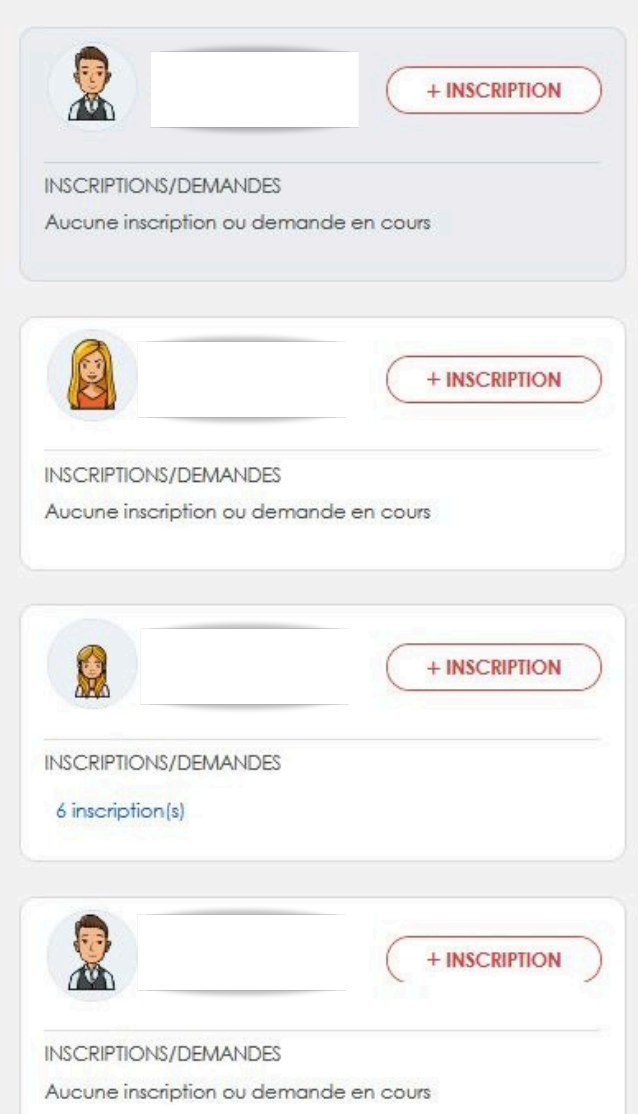

1 - Je clique sur "ajouter de nouvelles inscriptions"

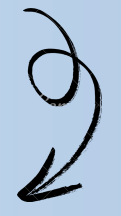

2 - Je clique sur "+ Inscription" de la personne concernée

| Demande d'inscription pour                                                                                                    |                           |                      |                        |  |
|----------------------------------------------------------------------------------------------------|---------------------------|----------------------|------------------------|--|
| ACTIVITE                                                                                                    |                           |                      |                        |  |
|                                                                                                    |                           |                      |                        |  |
| Demande d'inscription pour                                                                                                    |                           |                      |                        |  |
|                                                                                                    |                           |                      |                        |  |
| ACTIVITE                                                                                                    |                           |                      |                        |  |
| ACTIVITE<br>Seules les activités en cours ou futures, correspondant à la tranche d'âg<br>ERVICE •<br>Enfance - 3/12 ans                                                                                                    | e de votre enfant, sont a | ffichées dans le for | mulaire d'inscription. |  |
| ACTIVITE  Seules les activités en cours ou futures, correspondant à la tranche d'âg  ERVICE * Enfance - 3/12 ans YPE ACTIVITE *                                                                                                    | e de votre enfant, sont a | ffichées dans le for | mulaire d'inscription. |  |
| ACTIVITE<br>Seules les activités en cours ou futures, correspondant à la tranche d'âg<br>ERVICE *<br>Enfance - 3/12 ans<br>YPE ACTIVITE *<br>09 - Séjours / Classes transplantées                                                                                                    | e de votre enfant, sont a | ffichées dans le for | mulaire d'inscription. |  |
| ACTIVITE  Seules les activités en cours ou futures, correspondant à la tranche d'âg  ERVICE * Enfance - 3/12 ans  YPE ACTIVITE *  D9 - Séjours / Classes transplantées ACTIVITE *                                                                                                    | e de votre enfant, sont a | ffichées dans le for | mulaire d'inscription. |  |
| ACTIVITE  Seules les activités en cours ou futures, correspondant à la tranche d'âg  ERVICE * Enfance - 3/12 ans  YPE ACTIVITE * O9 - Séjours / Classes transplantées ACTIVITE * Séjour élém du 15 au 22 février 2025 (du 15/02/2025 au 22/02/2025)                                      | e de votre enfant, sont a | ffichées dans le for | mulaire d'inscription. |  |
| ACTIVITE Seules les activités en cours ou futures, correspondant à la tranche d'âg ERVICE • Enfance - 3/12 ans YPE ACTIVITE • O9 - Séjours / Classes transplantées ACTIVITE • Séjour élém du 15 au 22 février 2025 (du 15/02/2025 au 22/02/2025) DATE D'ENTRÉE SOUHAITÉE •               | e de votre enfant, sont a | ffichées dans le for | mulaire d'inscription. |  |
| ACTIVITE  Seules les activités en cours ou futures, correspondant à la tranche d'âg  ERVICE • Enfance - 3/12 ans  YPE ACTIVITE • D9 - Séjours / Classes transplantées ACTIVITE • Séjour élém du 15 au 22 février 2025 (du 15/02/2025 au 22/02/2025) DATE D'ENTRÉE SOUHAITÉE • IS/02/2025 | e de votre enfant, sont a | ffichées dans le for | mulaire d'inscription. |  |

| CTIVITES                                  |                                  |
|-------------------------------------------|----------------------------------|
| éjour élém du 15 au 22 février 2025       |                                  |
| > Demande du 15/02/2025 au 22/02/2025     | En attente                       |
| ériscolaire élémentaire                   |                                  |
| > Inscription du 02/09/2024 au 04/07/2025 | Réservations disponibles Validée |
| USH Casis - Mercredis                     |                                  |
| > Inscription du 02/09/2024 au 07/07/2025 | Réservations disponibles Validée |
| estauration Scolaire                      |                                  |
| > Inscription du 02/09/2024 au 04/07/2025 | Réservations disponibles Validée |
| lude                                      |                                  |
| > Inscription du 05/09/2024 au 02/07/2025 | Réservations disponibles Validée |
| LSH Elémentaire - Vacances Noël           |                                  |
| > Inscription du 23/12/2024 au 03/01/2025 | Validée                          |
| acances automne 2024                      |                                  |
| > Inscription du 21/10/2024 au 31/10/2024 | Malidán                          |

## 4 - Je reçois une information par email sur l'état de mon dossier

------ Message d'origine ------De : <u>nepasrepondre@paray-vieille-poste.fr</u> Date : 09/10/2024 16:06 (GMT+01:00) À : <u>1</u>

Objet : Accuse de reception de votre demande d'inscription activité depuis le portail citoyen

Bonjour Madame l

Nous vous informons de la bonne réception de votre demande d'inscription activité.

Rappel de l'activité demandée : Date d'enregistrement de la demande : mercredi 09 octobre 2024 à 16h05 Activité : Séjour élém du 15 au 22 février 2025 Date de début : samedi 15 février 2025 Date de fin : samedi 22 février 2025 Statut de la demande : En attente de traitement

Cordialement, Le service Enfance - 3/12 ans